# EUDDS Mi Universidad

Nombre del Alumno: Alison Fernanda Villavicencio Avila Nombre del tema: Super Nota Nombre de la Materia: Computación Básica Nombre del profesor: Alejandro Molina Licenciatura en Diseño Grafico

## COMBINAR Y DIVIDIR CELDAS

Para extender contenido por varias filas o columnas de una tabla, puede combinar celdas para crear una celda de mayor tamaño. O bien, para crear celdas más pequeñas, puede dividirlas.

#### Combinar celdas

- Seleccione las celdas que guiera combinar
- Seleccione Diseño > Combinar celdas.
- Para separar celdas, seleccione las celdas y haga clic en Separar celdas

#### Dividir celdas

- Seleccione la celda que quiera dividir.
- Seleccione Diseño > Dividir celdas.
- Escriba el número de columnas o filas en que quiera dividir la celda seleccionada y, después, seleccione Aceptar.

|                    |                   |                  | Herramientas de tabla |      |            |  |
|--------------------|-------------------|------------------|-----------------------|------|------------|--|
| Revisar            | Vista             |                  | Diseño Pr             |      | esentación |  |
|                    |                   |                  | ₽××                   |      | Alto:      |  |
| Combinar<br>celdas | Dividir<br>celdas | Dividir<br>tabla | Autoaju               | star | Ancho:     |  |
| C                  | ombinar           |                  |                       |      | Tar        |  |

## DIRECCION DE TEXTO

La dirección de texto se refiere a la orientación en la que se escribe y lee un texto. En programas como Word, se puede cambiar la dirección del texto en cuadros de texto y formas. Para ello, se puede:

## DIRECCION DE TEXTO

- texto o forma
- Hacer clic con el En Word, el texto se coloca de forma horizontal o vertical, y puede aparecer en una botón derecho en el sola línea o en varias. También se pueden cambiar los márgenes de los cuadros de borde del cuadro de texto y las formas, o el tamaño de las formas.
- Seleccionar Formato de forma en el menú contextual
- En Cuadro de texto, opción elegir la deseada en la lista Dirección del texto

|            | A<br>⇒<br>Dirección<br>del texto | Márgenes<br>de celda |  |  |  |
|------------|----------------------------------|----------------------|--|--|--|
| Alineación |                                  |                      |  |  |  |

# IMAGEN Y CAMBIO DE FORMATO

La elección del formato de imagen adecuado es importante porque puede afectar la calidad, tamaño y versatilidad de la imagen. Algunos de los formatos de imagen más comunes son:

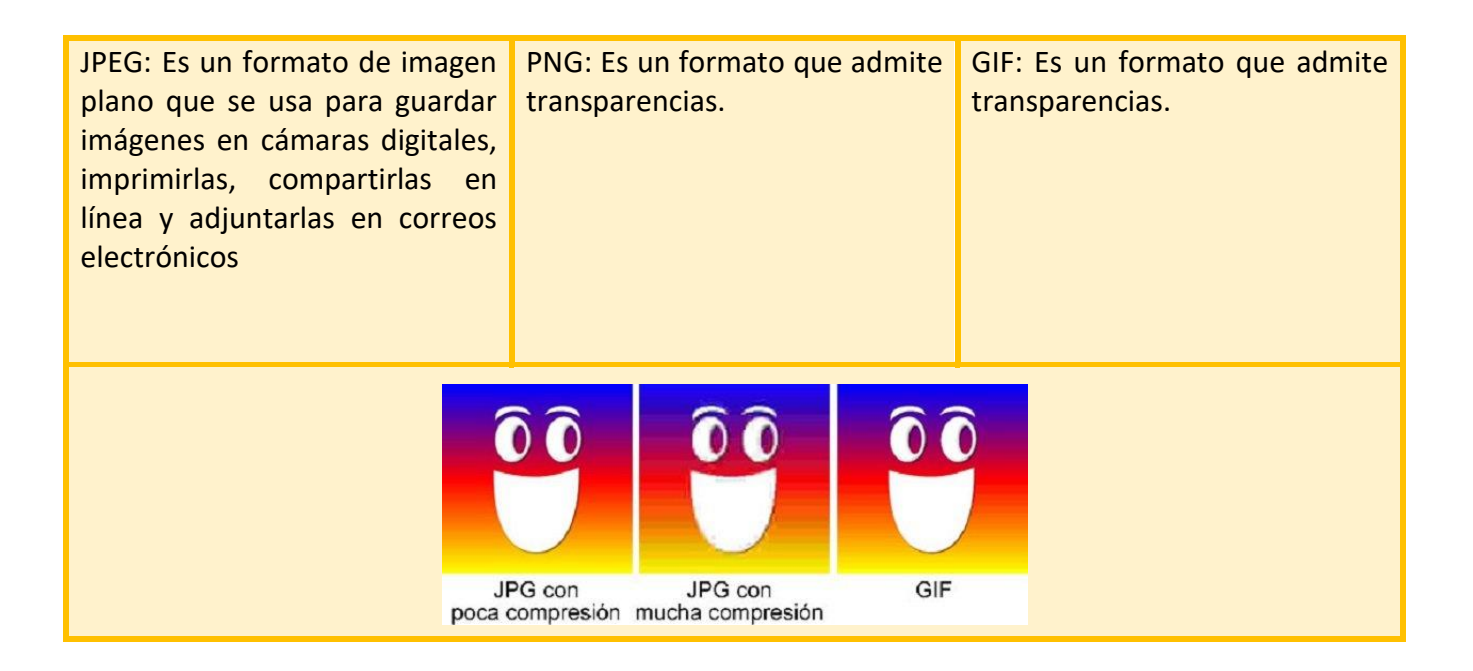

# FORMAS Y CAMBIO DE FORMATO

Las formas y el cambio de formato en Word permiten mejorar la apariencia, lectura y entendimiento de un documento:

#### Formas

#### **Estilos**

Permiten agregar elementos gráficos a un documento, como flechas, figuras geométricas, estrellas y diagramas de flujo. Se pueden modificar, dar formato, redimensionar, etc. Son conjuntos de formatos que se pueden aplicar al texto, como fuente, formato de párrafo, negrita, numeración, borde, idiomas. Son útiles para ahorrar tiempo y mejorar la presentación del documento. Se pueden aplicar estilos predeterminados o crear los propios.

#### Saltos de sección

Permiten aplicar formatos a partes del documento, como cambiar la orientación de la página, agregar un encabezado o pie de página, agregar numeración de páginas, agregar columnas, agregar bordes de página.

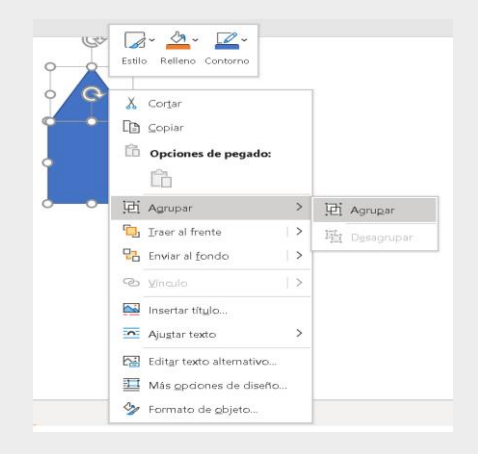

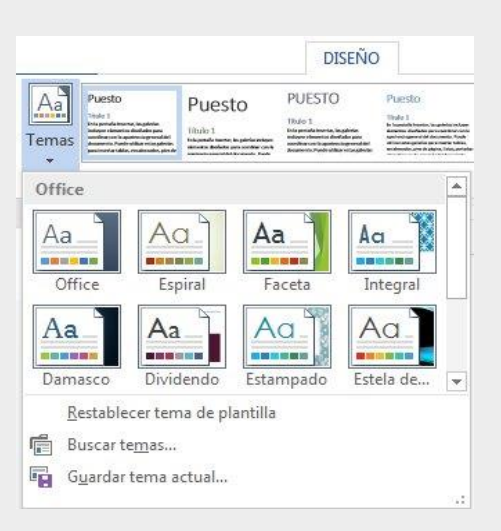

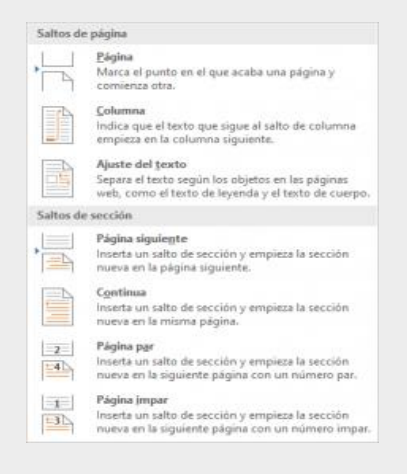

## **USO DE ESMARTART**

Para crear un elemento gráfico SmartArt en Word, se puede seguir el siguiente procedimiento:

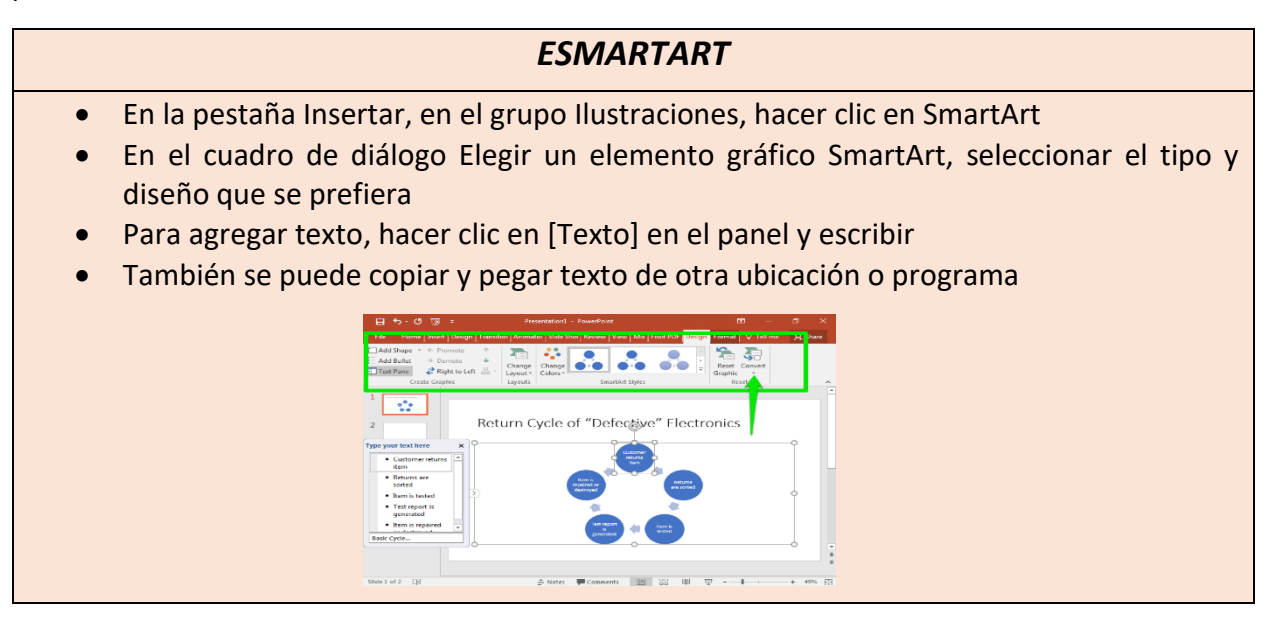

## WORDART

WordArt es una herramienta que permite agregar efectos de texto especiales a documentos, como sombreado, reflejos, inclinación, estiramiento, relleno degradado, entre otros. También se puede usar para crear nubes de palabras con diseños gráficos. WordArt es un objeto que se puede mover o colocar en un documento para agregar énfasis o decoración.

Para aplicar WordArt a un texto, se puede:

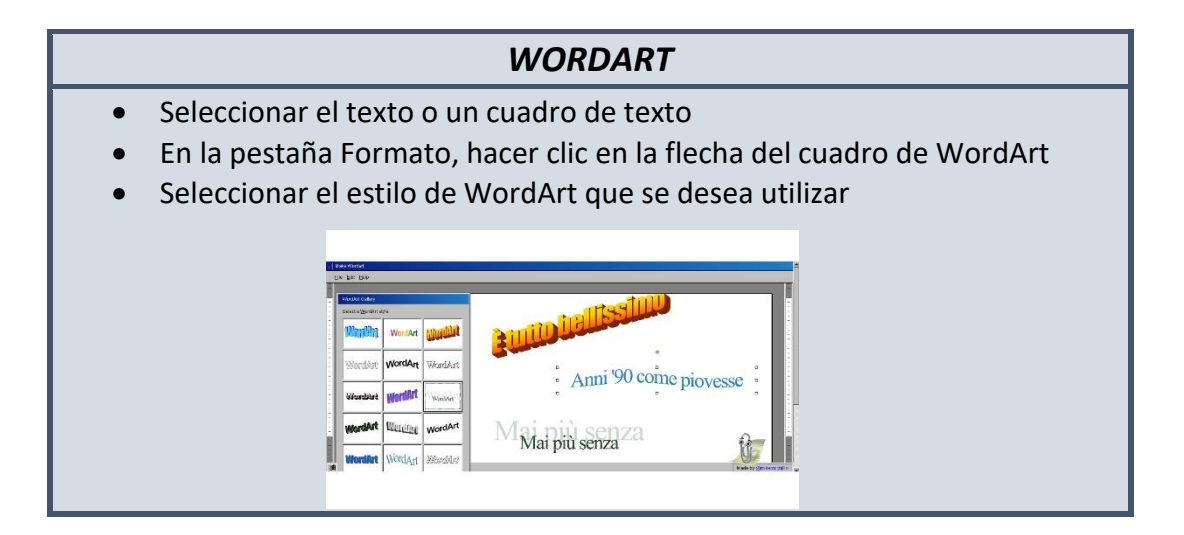

# LOS GRAFICOS Y EL CAMBIO DE FORMATO

Los gráficos y el cambio de formato en Word son herramientas que permiten presentar información de manera más dinámica y comprensible:

En el caso de los gráficos, se puede cambiar el formato de elementos individuales como el área del gráfico, la serie de datos, los ejes, los títulos, las etiquetas de datos o la leyenda.

En el caso del formato de Word, se puede modificar el estilo de fuente, el tamaño, el color, la alineación, el interlineado o la sangría.

## Gráficos

Permiten mostrar datos o cifras de manera gráfica, lo que ayuda a visibilizar el significado de los datos y a comparar información. Por ejemplo, los gráficos de columnas son útiles para comparar elementos o mostrar cómo cambian los datos a lo largo del tiempo.

## Cambio de formato

Permite modificar la apariencia de un texto, un número o un gráfico:

En el caso del texto, la función TEXTO permite cambiar la apariencia de un número aplicándole formato con códigos de formato.

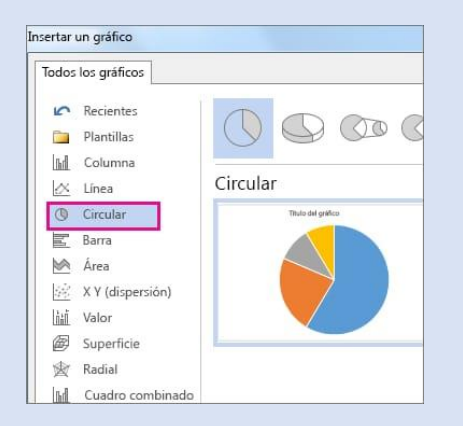

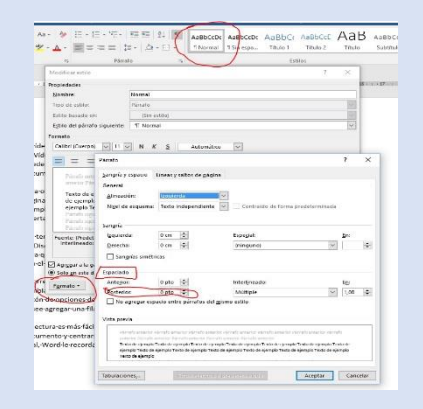

# FORMATO DE PAGINA

El formato de página sirve para establecer las características del papel en el que se imprime un documento, como el tamaño, la orientación, los márgenes y otras opciones de diseño.

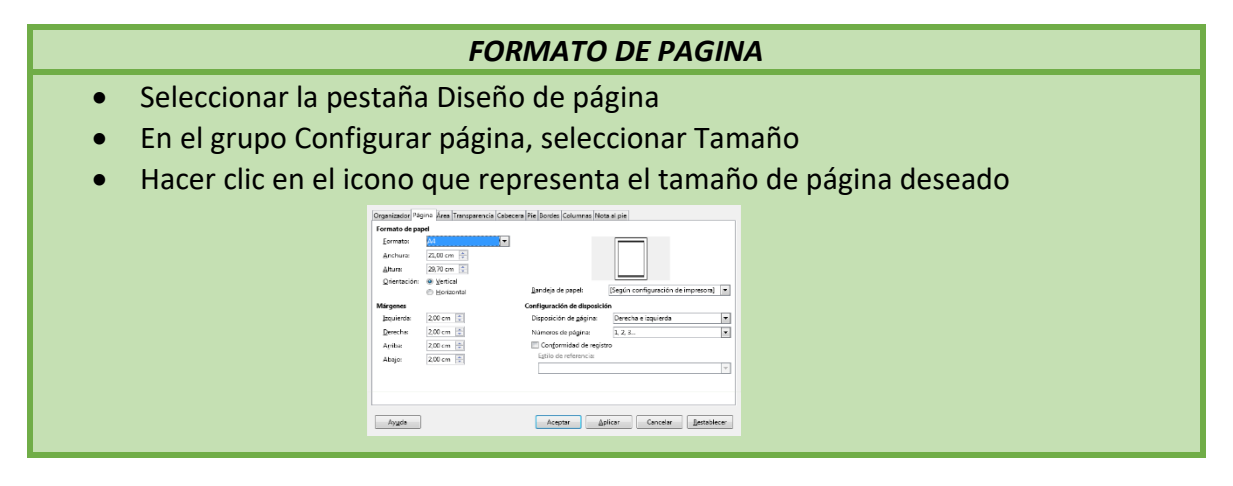

## ENCABEZADO Y PIE DE PAGINA

El encabezado y el pie de página son secciones de un documento que se utilizan para agregar información a todas las páginas:

#### Encabezado

Pie de página

Se ubica en la parte superior de la página y se puede usar para escribir títulos, fechas, nombres de autores, logos, nombres de capítulos, entre otros. Se ubica en la parte inferior de la página y se puede usar para colocar información como notas de editores o traductores, datos, comentarios y aclaraciones.

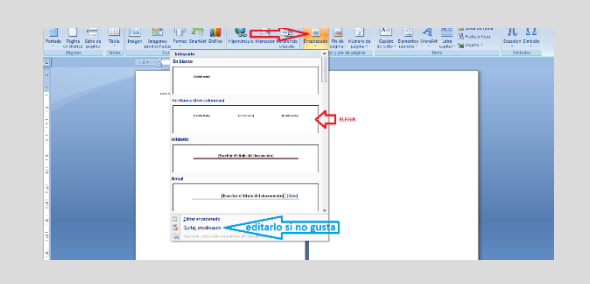